## **How To Enter PTM Record**

## 1. Login ERP

### 2. Simple search student by adm no in search box.

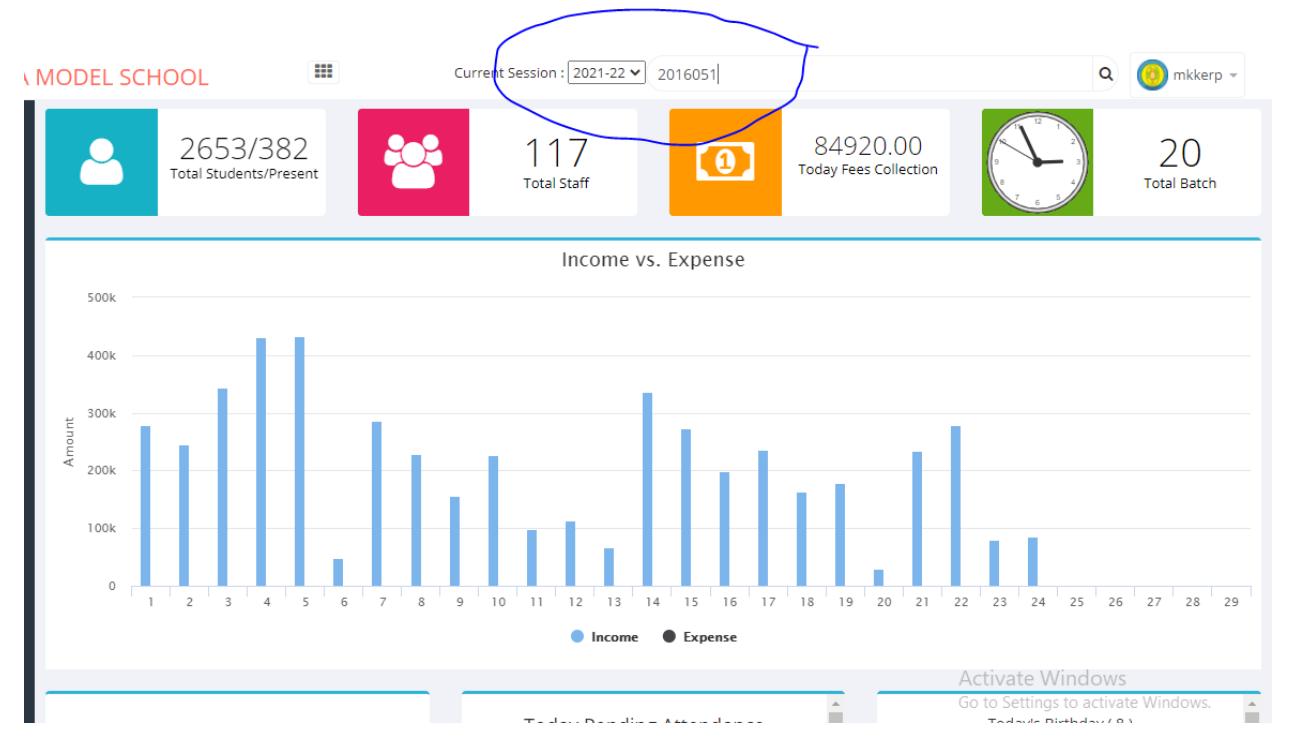

## 3. Click on student profile

| All St       | udents       |                   | Search    | Ву         | Reg No     |         | ~          |                | Search      | E                        | Export All Class Data             | ~ x     |
|--------------|--------------|-------------------|-----------|------------|------------|---------|------------|----------------|-------------|--------------------------|-----------------------------------|---------|
| Cours        | e            | Select            | ~         | Batch      |            | ~       | Section    |                | ~           | List All                 | Export Print                      |         |
| From<br>Date |              |                   |           | To Date    |            |         | By Admiss  | ion Date       | Send Sms To | Selected                 |                                   |         |
| Show         | 10 🗸         | entries           |           |            |            |         |            |                |             |                          |                                   | Search: |
|              | Sr<br>No     | Student<br>Name   | Reg<br>No | Roll<br>No | CourseName | Section | Mobile     | Father<br>Name | Remarks     | Image                    | Actions                           |         |
|              | 1            | Lakshay<br>Luthra | 2016051   | 24         | V          | В       | 9728344442 | Ashok          |             | 2                        | Editi Profile<br>Admission Form   |         |
| Show         | ing 1 to 1 ( | of 1 entries      |           |            |            |         |            |                |             |                          | Previous 1                        | Next    |
|              | _            |                   |           |            |            |         |            |                |             | Activate<br>Go to Settir | Windows<br>ngs to activate Window | WS.     |

## 4. Click on PTM Tab

| 000000000000000000000000000000000000000 |                |                                                                             | ,           |             |                                   |                 | · · ·                    |
|-----------------------------------------|----------------|-----------------------------------------------------------------------------|-------------|-------------|-----------------------------------|-----------------|--------------------------|
| Arademia Perso                          |                | Roll No : 24<br>Email ID :<br>Mobile No : 972834444<br>Status : Active Send | ay Luthra   | FeesHistory | PTM Sms                           | ndiscipline Doo | ument Transport          |
| Academic Perso                          | onal Guardians | Fees TimeTable                                                              | Update Fees | FeesHistory | PTM Sms I                         | naiscipiine Doo | ument Transport          |
| PTM Date                                |                | PTM Attend By                                                               |             | e           | 05/06/2021<br>Parents are satisfi | ed              | Attend By : Mothe        |
| Remarks                                 |                |                                                                             |             |             |                                   |                 |                          |
|                                         |                |                                                                             |             |             |                                   |                 |                          |
|                                         |                |                                                                             | Add         |             |                                   |                 |                          |
|                                         |                |                                                                             |             |             |                                   |                 | IP Camera14_nvr5 Invalid |

5. Select PTM Date, PTM Attend By and Enter remarks and Click on ADD.

6. Click on Result, Inline Skill and Co-Scholastic and Inline Co-Scho & Discipline

| Pri              | nt Ma         | ark Sheet          |                     |                                                |                                |                        |                   |                           |                                      |           | ~ ×    |
|------------------|---------------|--------------------|---------------------|------------------------------------------------|--------------------------------|------------------------|-------------------|---------------------------|--------------------------------------|-----------|--------|
|                  | Cou           | rse                | IV                  | ↓ Batch                                        | Fourth                         | ✓ Section              | В                 | ~                         | Sort by                              | RollNo    | ~      |
|                  | Exa<br>Nan    | m<br>ne            | Term II             | <ul> <li>Include</li> <li>Marks</li> </ul>     | BOTH                           | ↓ Working<br>Days      | 0                 | List                      | Update PrintAll                      | Send SMS  |        |
|                  | Print<br>Atte | t Actual<br>ndance | Print Bl<br>Attenda | DPrint Grade                                   | Inline Co-Sch<br>Discipline    | Print Highest<br>Marks | Sho<br>Foo<br>Gra | Forma<br>ow<br>iter<br>al | Select                               | ~         |        |
| $\left( \right)$ | ₽r            | int Result         | Print Gi<br>Right   | rand Total GTotal Show Footer<br>GTotal Sepera | Inline Skill a<br>Co-Scholasti | nd<br>c                | 100               | aı                        |                                      |           |        |
|                  |               | Sr No              | Reg No              | Student Name                                   | WorkingDays                    | Result                 |                   | Attendance                | Remarks                              |           | Action |
|                  |               | 1                  | 2015208             | Akshay Kumar                                   | 0.00                           |                        |                   | 0.00                      | ls a keen learner.<br>up             | Keep it   | Print  |
|                  |               | 2                  | 2015097             | Arnav Saini                                    | 0.00                           |                        |                   | 0.00                      | Is capable of achi<br>higher grades. | eving     | Print  |
|                  |               |                    |                     |                                                |                                |                        |                   |                           | Activisto                            | 100000000 |        |

### 7. select format

Format for Classes I to 10 is Six to eight either class is I or II or III or IV or any other class I to 10 select only Six to Eight format.

| Cou               | irse                 | IV                                     | ~                                                | Batch                          | Fourth                                               | ~                 | Section             | В                            |                            | ✓ Sort by                                                        | RollNo                         |                 |
|-------------------|----------------------|----------------------------------------|--------------------------------------------------|--------------------------------|------------------------------------------------------|-------------------|---------------------|------------------------------|----------------------------|------------------------------------------------------------------|--------------------------------|-----------------|
| Exa<br>Nai        | m<br>ne              | Term II                                | ~                                                | Include<br>Marks               | BOTH                                                 | ~                 | Working<br>Days     | 0                            | List                       | Update Print                                                     | All Send SMS                   |                 |
| D<br>Prin<br>Atte | t Actual<br>ndance   | Print B<br>Attend                      | lank<br>ance                                     | Print Grade                    | ✔<br>Inline Co-Sch<br>Discipline                     | no & Pri<br>Ma    | int Highest<br>arks | Shov<br>Foot<br>Grar<br>Tota | Forr<br>v<br>er<br>nd<br>I | nat Six T                                                        | o Eight 🗸                      |                 |
|                   |                      |                                        |                                                  |                                |                                                      |                   |                     |                              |                            |                                                                  |                                |                 |
| PI                | rint Result          | Drint G<br>Right                       | rand Total                                       | Show Footer<br>GTotal Seperate | ✔<br>Inline Skill a<br>e Co-Scholasti                | nd<br>c           |                     |                              |                            |                                                                  |                                |                 |
|                   | rint Result<br>Sr No | Print G<br>Right                       | rand Total<br>Student Nar                        | Show Footer<br>GTotal Seperato | ✓<br>Inline Skill a<br>e Co-Scholasti<br>WorkingDays | nd<br>c<br>Result |                     |                              | Attendance                 | Remarks                                                          |                                | Action          |
|                   | rint Result Sr No 1  | Print G<br>Right<br>Reg No<br>2015208  | <b>Student Nar</b><br>Akshay Kuma                | Show Footer<br>GTotal Seperato | e Co-Scholasti WorkingDays 0.00                      | nd<br>c<br>Result |                     |                              | Attendance                 | Remarks                                                          | ner.Keep it                    | Action          |
|                   | Sr No 1 2            | Print G<br>Right<br>2015208<br>2015097 | <b>Student Nar</b><br>Akshay Kuma<br>Arnav Saini | Show Footer<br>GTotal Seperato | e Co-Scholasti<br>WorkingDays<br>0.00                | nd<br>c<br>Result |                     |                              | Attendance<br>0.00         | Remarks       Is a keen lear up       Is capable of higher grade | ner.Keep it<br>achieving<br>5. | Action<br>Print |

9. For Class XI and XII select XI XII option-2 format

10. Enter the Result and Remarks in the text box and click on update.

# 11. Click on Print all button if you want to download all report card of class at once.

| Cou               | irse                  | IV                                               | ↓ Batch                                                                           | Fourth                                           | ✓ Section                                      | В                                        | Sort by Rolli                                           | No 🗸                     |
|-------------------|-----------------------|--------------------------------------------------|-----------------------------------------------------------------------------------|--------------------------------------------------|------------------------------------------------|------------------------------------------|---------------------------------------------------------|--------------------------|
| Exa<br>Nar        | m<br>ne               | Term II                                          | <ul> <li>Include</li> <li>Marks</li> </ul>                                        | BOTH                                             | Vorking<br>Days                                | 0 List                                   | Update PrintAll Send                                    | ISMS                     |
| D<br>Prin<br>Atte | t Actual<br>ndance    | Print B<br>Attend                                | DPrint Gra<br>ance                                                                | nde Inline Co-So<br>Discipline                   | cho & Print Highest<br>Marks                   | Foot     Show     Footer     Grand       | six To Eight                                            |                          |
| Pr                | rint Result           | Print G<br>Right                                 | rand Total Show Foot<br>GTotal Sep                                                | er<br>erate                                      | and<br>tic                                     | Total                                    |                                                         |                          |
| ✓Pr               | rint Result           | Print G<br>Right                                 | rand Total Show Foot<br>GTotal Sep<br>Student Name                                | er<br>Inline Skill<br>Co-Scholast<br>WorkingDays | and<br>tic<br>Result                           | Attendance                               | Remarks                                                 | Action                   |
| Pr                | rint Result Sr No 1   | Print G<br>Right<br>Reg No<br>2015208            | rand Total Show Foot<br>GTotal Sep<br>Student Name<br>Akshay Kumar                | er Inline Skill<br>Co-Scholast<br>WorkingDays    | Result<br>Promoted to Class V                  | Attendance                               | Remarks Congratulations !                               | Action<br>Print          |
|                   | rint Result Sr No 1 2 | Print G<br>Right<br>Reg No<br>2015208<br>2015097 | rand Total Show Foot<br>GTotal Sep<br>Student Name<br>Akshay Kumar<br>Arnav Saini | er<br>erate<br>WorkingDays<br>0.00<br>0.00       | Result Promoted to Class V Promoted to Class V | Attendance           0.00           0.00 | Remarks       Congratulations !       Congratulations ! | Action<br>Print<br>Print |

## 12. for single report card click on print button

|                          |                           | Dr. N                 | M.K.<br>Ma      | K. A<br>odel To<br>ikkschool<br>(Ses | rya<br>wn, P<br>.com, w<br>sion : | anipat-132<br>rebsite: www.r | 2103<br>mkkschool.co  | ool<br>‴         |              |                | Print           | Sava    | 1 page         |
|--------------------------|---------------------------|-----------------------|-----------------|--------------------------------------|-----------------------------------|------------------------------|-----------------------|------------------|--------------|----------------|-----------------|---------|----------------|
|                          |                           |                       |                 | Pro                                  | gress                             | Report                       |                       |                  |              |                | Destination     |         | 43101 +        |
| Stude                    | nt's Name                 | A                     | kshay           | Kumar                                |                                   | Roll                         | No                    | 1                |              |                |                 |         |                |
| Fathe                    | r's Name                  | S                     | andeep          | p Kumar                              |                                   | Class                        | s/Section             | IV /             | в            |                | Pages           | All     | T              |
| Mothe                    | er's Name                 | Suman                 |                 |                                      |                                   | Adm. No 2015208              |                       |                  |              |                |                 |         |                |
| Date of                  | of Birth                  | 0                     | 2/08/2          | 011                                  |                                   |                              |                       |                  |              |                |                 |         |                |
| Scholastic<br>Area       |                           | Term                  | 1               |                                      |                                   |                              | Term                  |                  |              |                | Pages per sheet | 1       | *              |
| Subjects                 | Periodic<br>Assessment    | Subject<br>Enrichment | Portfoli<br>(5) | e Term<br>Exam                       | Total<br>(100)                    | Periodic<br>Assessment       | Subject<br>Enrichment | Portfolic<br>(5) | Term<br>Exam | Total<br>(100) |                 |         |                |
| English                  | (10)                      | (5)                   | 4               | (80)                                 | 82                                | (10)                         | (5)                   | 5                | (80)         | 78             | Margins         | Default |                |
| lindi                    | 10                        | 4                     | 4               | 78                                   | 96                                | 10                           | 5                     | 5                | 80           | 100            | margino         | Dordan  |                |
| laths                    | 10                        | 4                     | 3               | 78                                   | 95                                | 9                            | 4                     | 3                | 72           | 88             |                 |         |                |
| SST                      | 8                         | 4                     | 4               | 70                                   | 86                                | 10                           | 4                     | 4                | 74           | 92             | Ontinue         |         |                |
| General<br>Knowledge     |                           | -                     | -               | 50                                   | 50                                |                              | -                     | •                | 44           | 44             |                 |         | ground gropmoo |
|                          | Co-Schi                   | olastic Areas         |                 |                                      |                                   |                              | Discipline            |                  |              |                |                 |         |                |
|                          | Elements<br>Art Education | T                     | ferm I          | Term II                              | Dir                               | Eleme                        | ents                  | Ter              | mi T         | erm II         |                 |         |                |
| Health                   | and Physical Edu          | ucation               | A               | A                                    |                                   | scal                         | le]                   | ° /              | ۱.           | A              |                 |         |                |
|                          | Work Experience           |                       | A               | A                                    |                                   |                              |                       |                  |              |                |                 |         |                |
| Remarks                  | - Congratulatio           | ons!                  |                 |                                      |                                   |                              |                       |                  |              |                |                 |         |                |
| Result: Pr<br>Class Teac | omoted to Cla             | iss V                 |                 |                                      |                                   |                              |                       |                  | Pr           | incipal        |                 |         |                |
|                          |                           |                       |                 |                                      |                                   |                              |                       |                  |              |                |                 | _       |                |

**13.** Click on save as PDF.